### 1.複製網址連結至新北市政府教育局數位學習影音網

https://estudy.ntpc.edu.tw/Page/Index.aspx

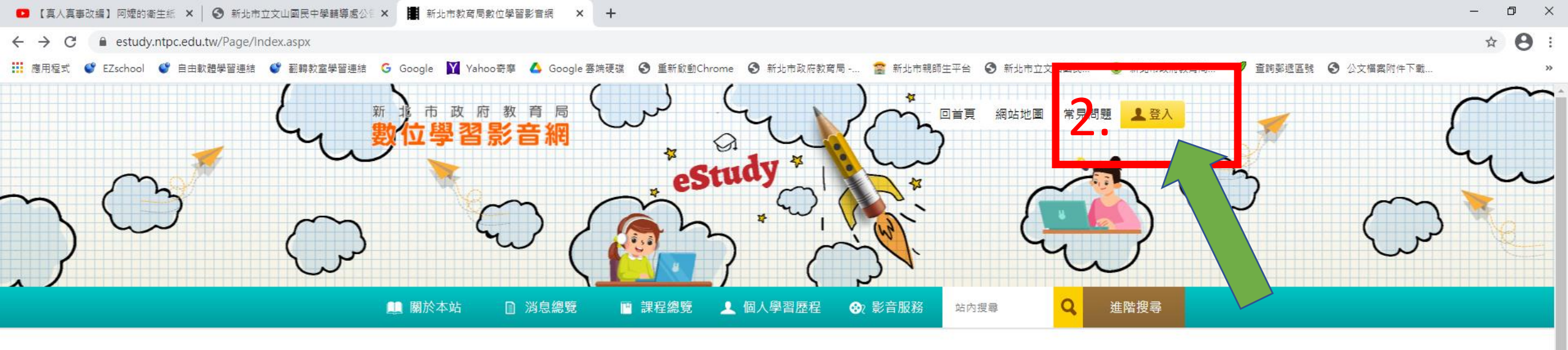

#### ▶ 影音推薦

五年級擁抱海洋1-到南方澳去

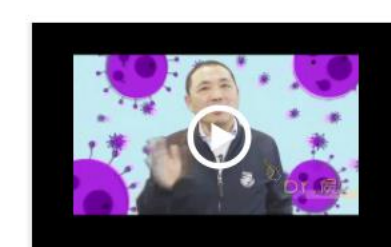

三年級解決問題3 - 小鉛筆大學問

more >

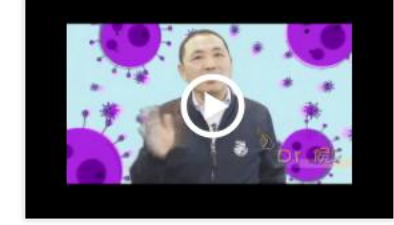

三年級解決問題2 - 神奇的盒子

▶ 最新消息 K 最新課程 more > K 最新影音 more > more > 2021/08/22 有關兒童權利公約(CRC) <u>110年國中學習扶助說明</u>. 六年級溫情處處1 - 滿修... ● <u>五年級擁抱海洋3 - 海洋</u>... <u>110年國中學習扶助說明</u>. 教師取得研習時數確認方式 2021/08/20 ● 110年國中學習扶助說明. ● 五年級擁抱海洋2-護送... 2017/03/01 幼兒園教師請注意 <u>110年國中學習扶助說明</u>. 五年級擁抱海洋1-到南... 新北教育幸福捕手有你有... ● 三年級解決問題3 - 小鉛...

O 🛱 🥭 🖕 🧿 💽 死 😨 🖬 📅 🚘 🗾 🧖 😰

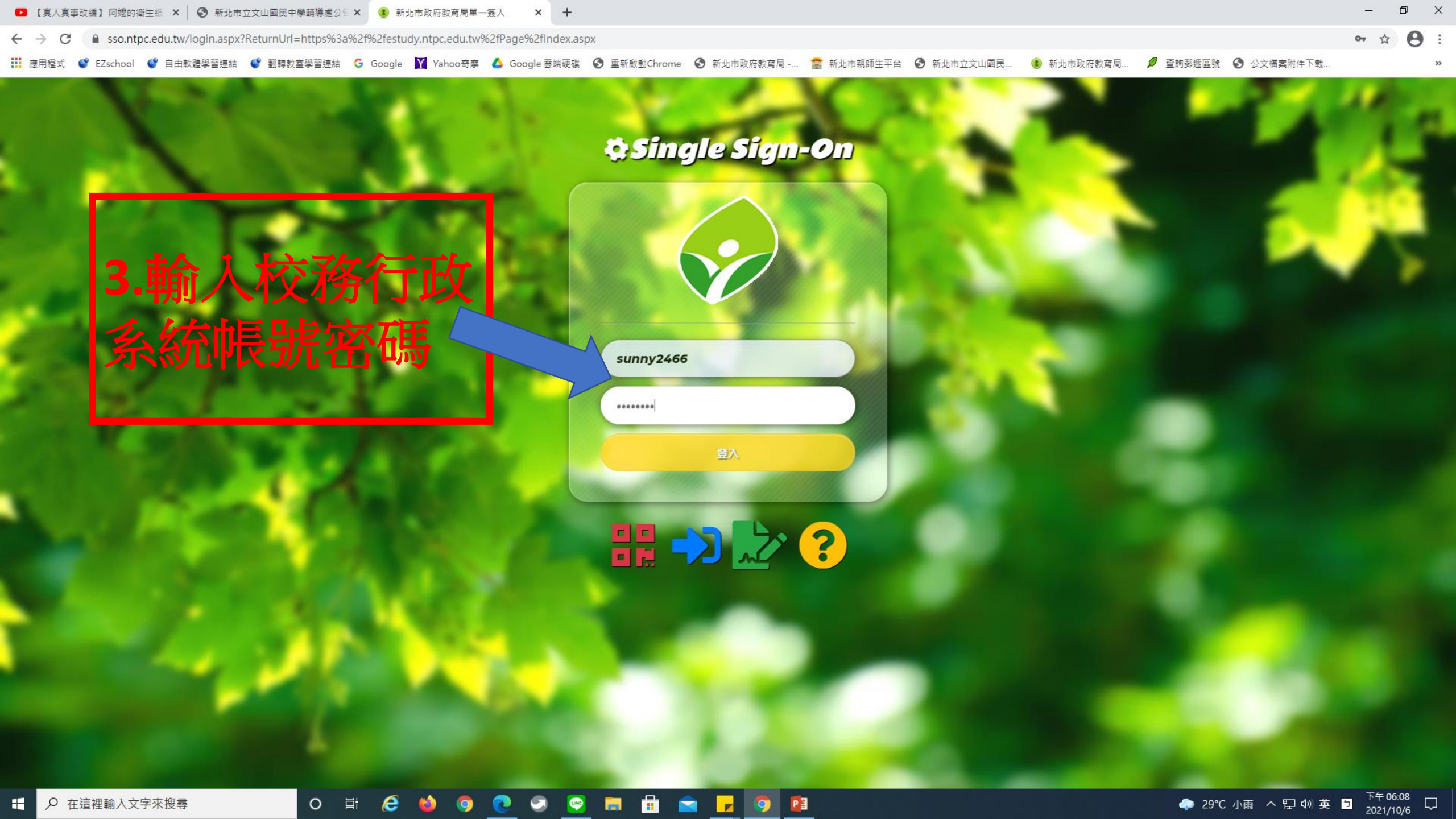

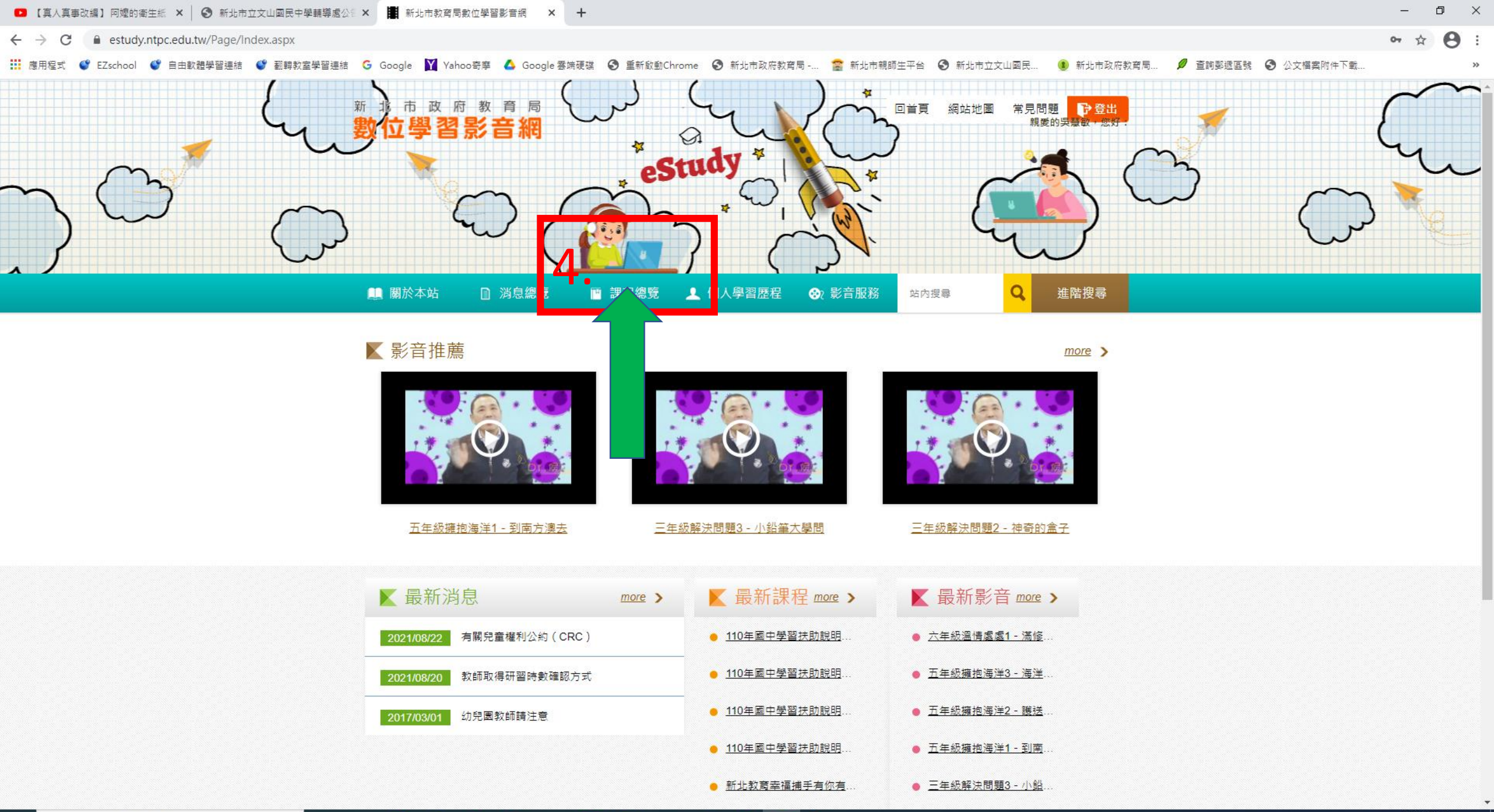

- 📕 新北市教育局數位學習影音網 🗙 🕂

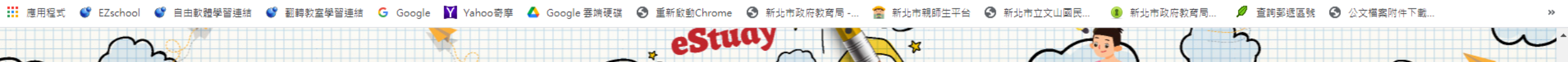

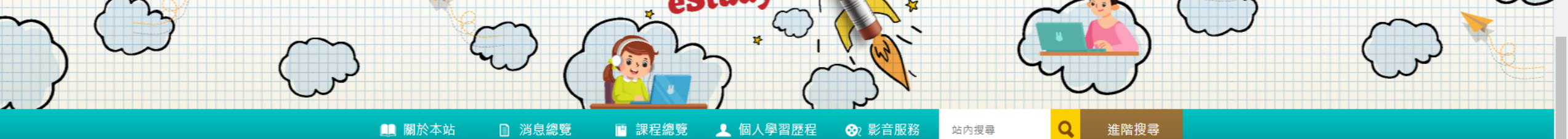

|              | ■ 課程總覽                  | ▶ 課程總覽                                 | ▶ 首頁 > 課程總覽 > 課程系列 |  |  |  |  |  |
|--------------|-------------------------|----------------------------------------|--------------------|--|--|--|--|--|
|              | ▶ 課程系列                  | 顯示方式: 课程列表 課程地圖                        |                    |  |  |  |  |  |
|              | 教育專業知能                  | 顯示方式:    上架時間  ✔     點閱次數  ✔   □ 未閱讀課程 |                    |  |  |  |  |  |
|              | 資訊安全                    | 課程系列:                                  |                    |  |  |  |  |  |
|              | 資訊素養                    | · · · · · · · · · · · · · · · · · · ·  |                    |  |  |  |  |  |
|              | 教保專業                    |                                        |                    |  |  |  |  |  |
|              | 特殊教育                    | 📡 課程名稱:110年國中學習扶助說明會1 - 業務宣導           |                    |  |  |  |  |  |
|              | 學生輔導                    | 學習路徑::                                 | 教育專業知能 🌇 🤷         |  |  |  |  |  |
|              | 程式開發                    | 158 課程長度: 48分 需測驗: 🗋 需問卷: 🗋            | 2021/10/05         |  |  |  |  |  |
|              | 網站設計                    | 點閱次數                                   |                    |  |  |  |  |  |
|              | 自由軟體                    | 未幼星等仪支制机时                              |                    |  |  |  |  |  |
|              | 辦公室軟體                   | 📡 課程名稱:110年國中學習扶助說明會2 - 績優分享           |                    |  |  |  |  |  |
| <b>)</b> . 按 | 作業系統                    | 學習路徑::                                 | 教育專業知能 🔝 🔊         |  |  |  |  |  |
| 综合領域         | <u>資訊融入教學</u><br>綜合活動領域 | 49 課程長度:87分 需測驗:  需問卷:<br>點閱次數         | 2021/10/05         |  |  |  |  |  |
|              |                         | 減度選隊力学以称ロ庄武                            |                    |  |  |  |  |  |

₽ 在這裡輸入文字來搜尋

o ×

**e** :

☆

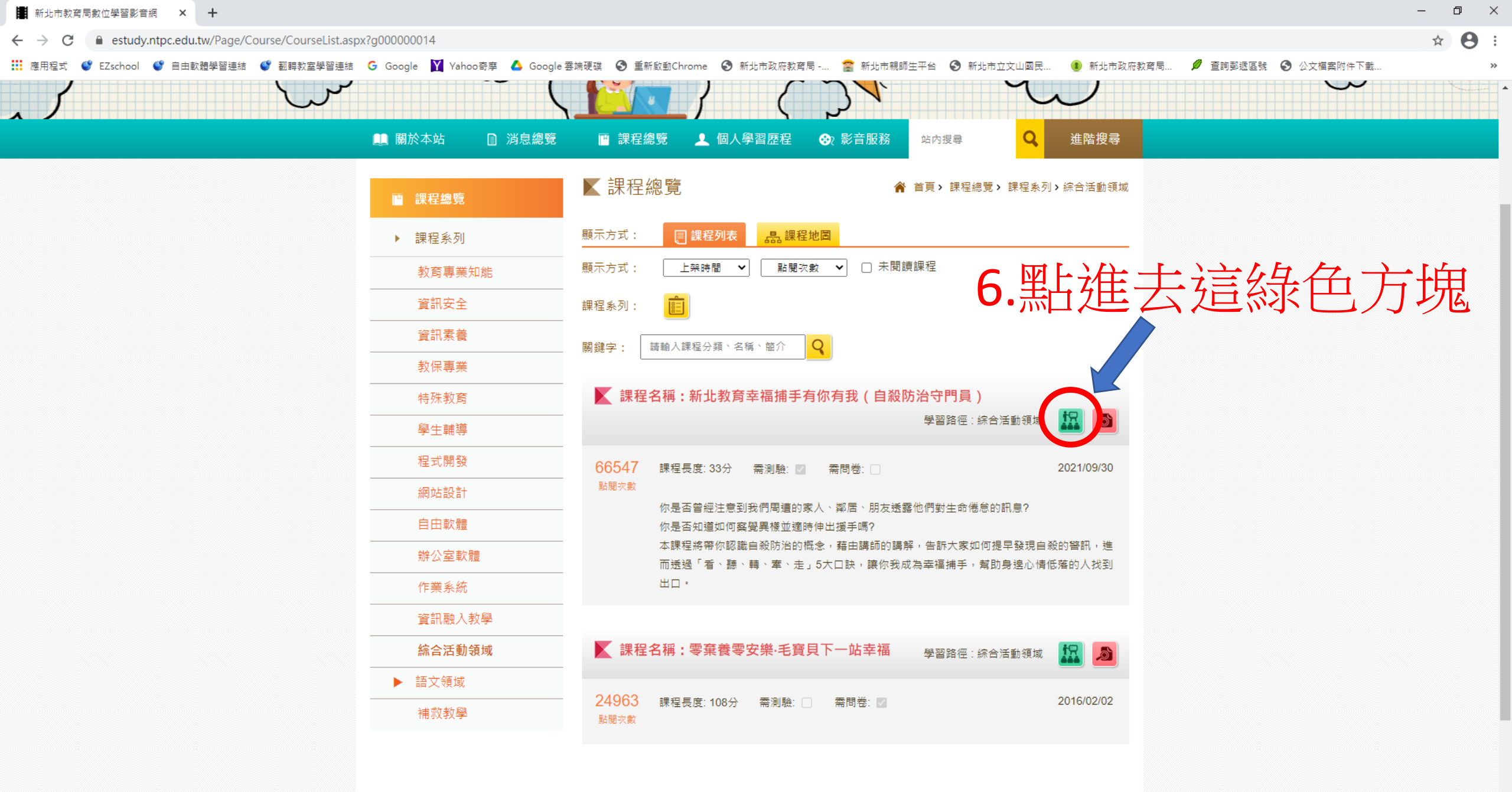

₽ 在這裡輸入文字來搜尋

🗱 新北市教育局數位學習影音網 🗙 📑 新北市教育局數位學習影音》 🐠 🗙 📑 新北市教育局數位學習影音網 🗙 📑 新北市教育局數位學習影音網 🗴 estudy.ntpc.edu.tw/Page/StreamPlayer/ClientPlayer/mediaplay.aspx 自由軟體學習連結 💕 翻轉教室學習連結 💪 Google 😾 Yahoo奇寧 🛕 Google 雲端硬碟 🚱 重新啟動Chrome 🚱 新北市立文山國民... 🚱 社會安全網-關懷e... 新北市政府社會福. ✤ 高級中等以下學校... 地方教育發展基金... 程長度(分):33 |認證學分:1.0 | |累計到上次閱讀總時數(分):42 | 目前學習時間:00:00:13 關閉 7.這畫面就是開始上課囉! 課程33分鐘,大約每隔9分鐘,就 會出現按鈕·記得要按「確定」 或用滑鼠在影片上點一下,不然 影片會被停下來。看完後作測 ζΞΤ

驗·及格為60分。

新北市政府湖生局 💥

0

講師|許皓宜 課程時數|40分鐘

w

0:01 / 33:30

53

請點選課程選單繼續學習

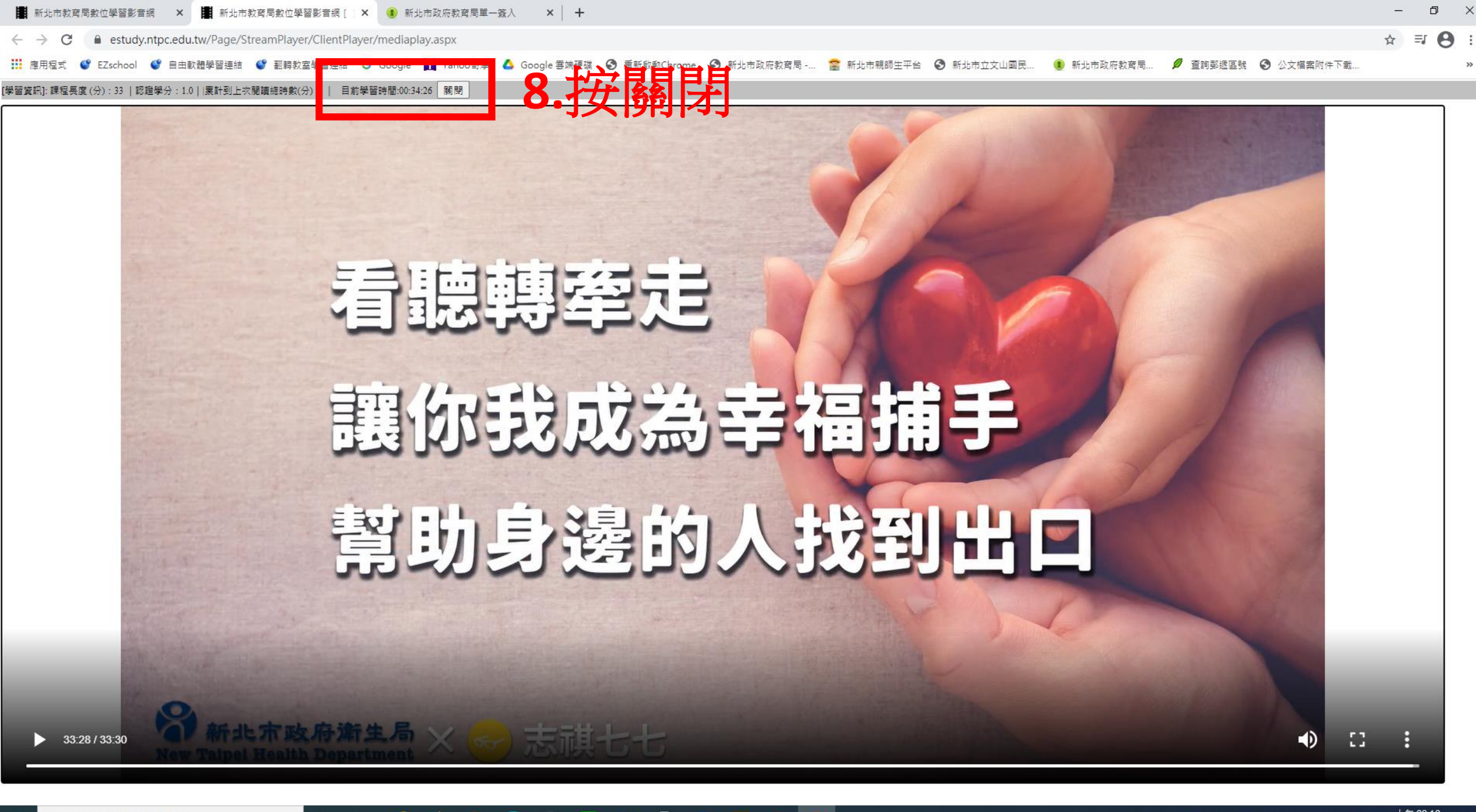

P

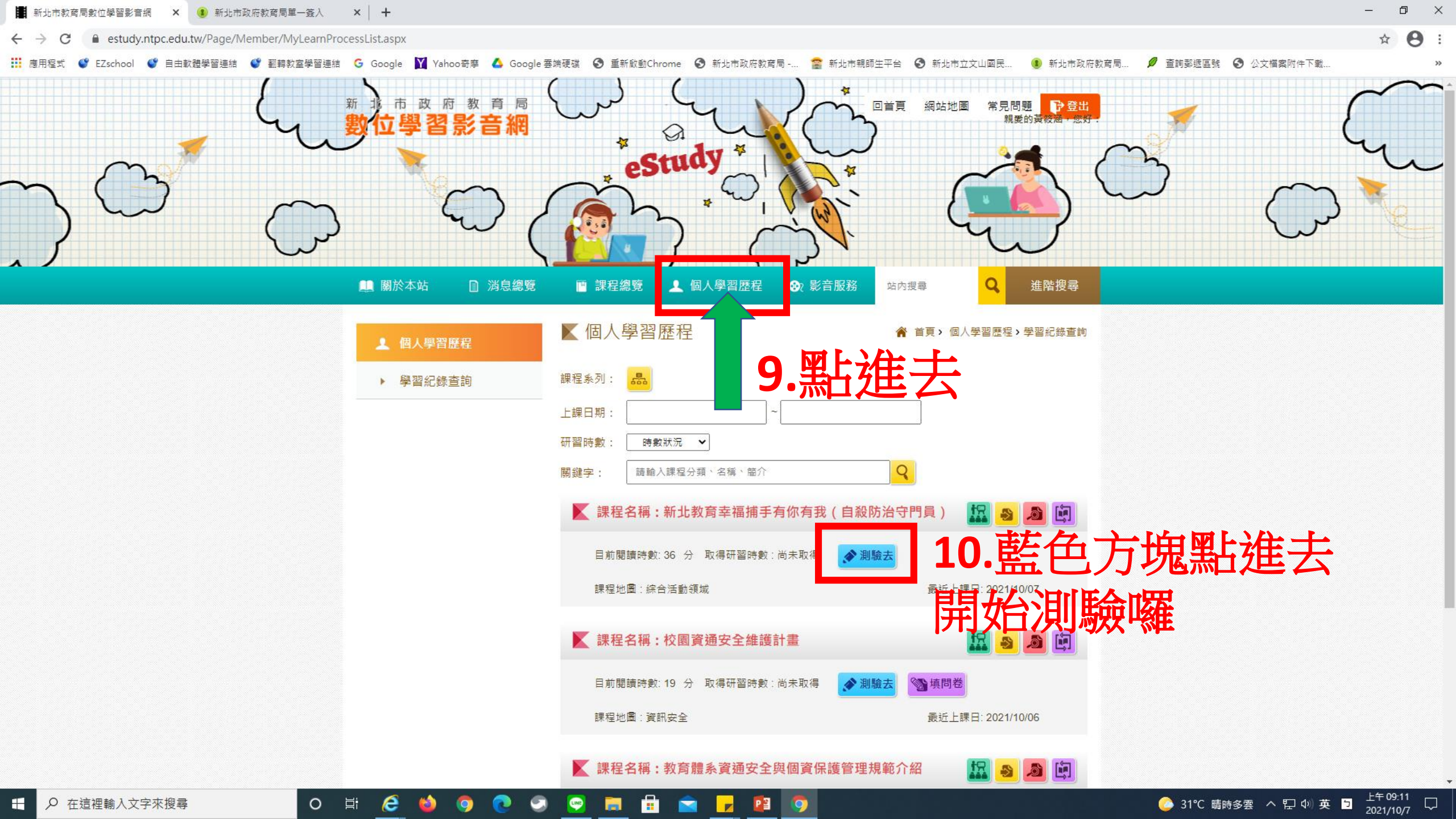

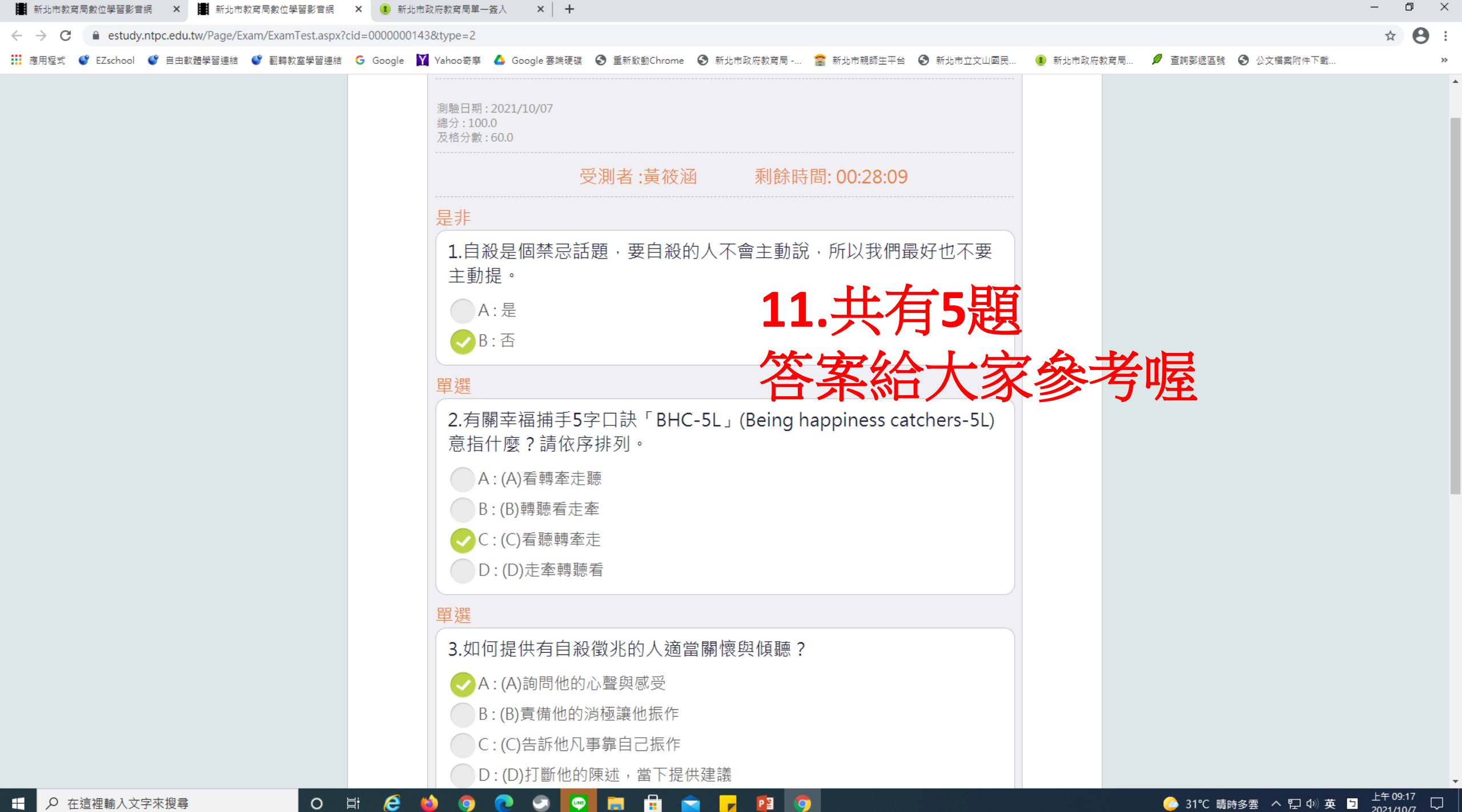

LINE

₽ 在這裡輸入文字來搜尋 

O Hi

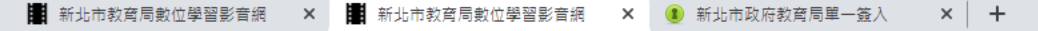

● estudy.ntpc.edu.tw/Page/Exam/ExamTest.aspx?cid=0000000143&type=2

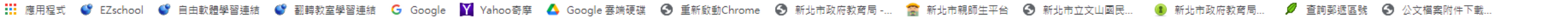

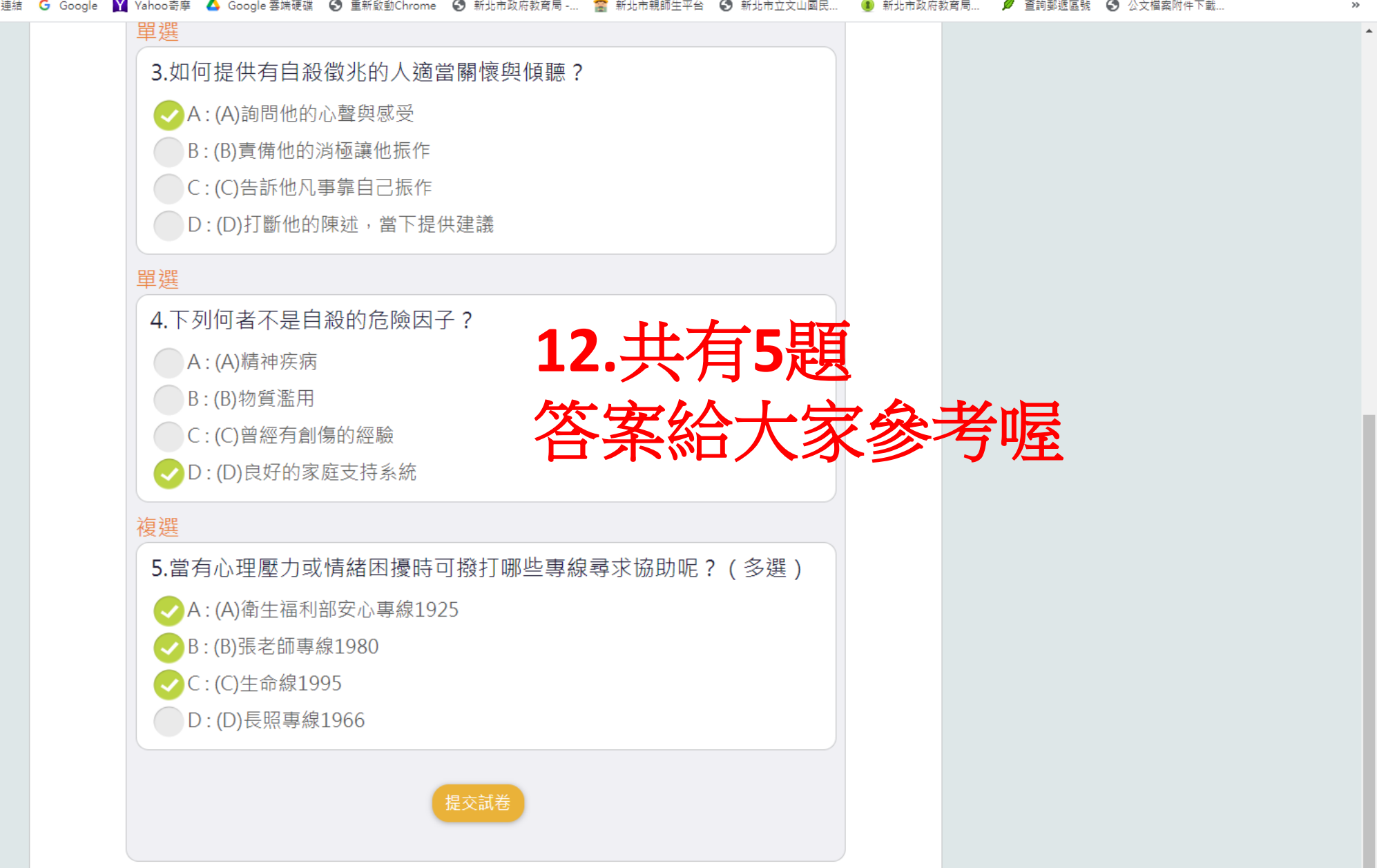

đ  $\times$ 

☆

**e** :

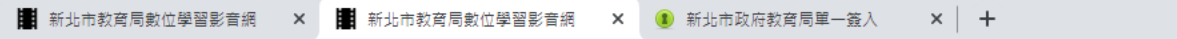

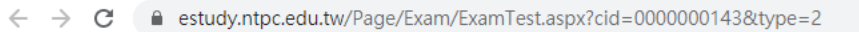

👖 應用程式 🔮 EZschool 🔮 自由軟體學習連結 🔮 翻轉教室學習連結 Ġ Google 🞽 Yahoo寄摩 🝐 Google 雲端硬碟 😵 重新啟動Chrome \delta 新北市政府教育局 -... 🎓 新北市親師生平台 🔕 新北市立文山國民... 📵 新北市政府教育局... 💋 查詢藝遞區號 🔇 公文檔案附件下載...

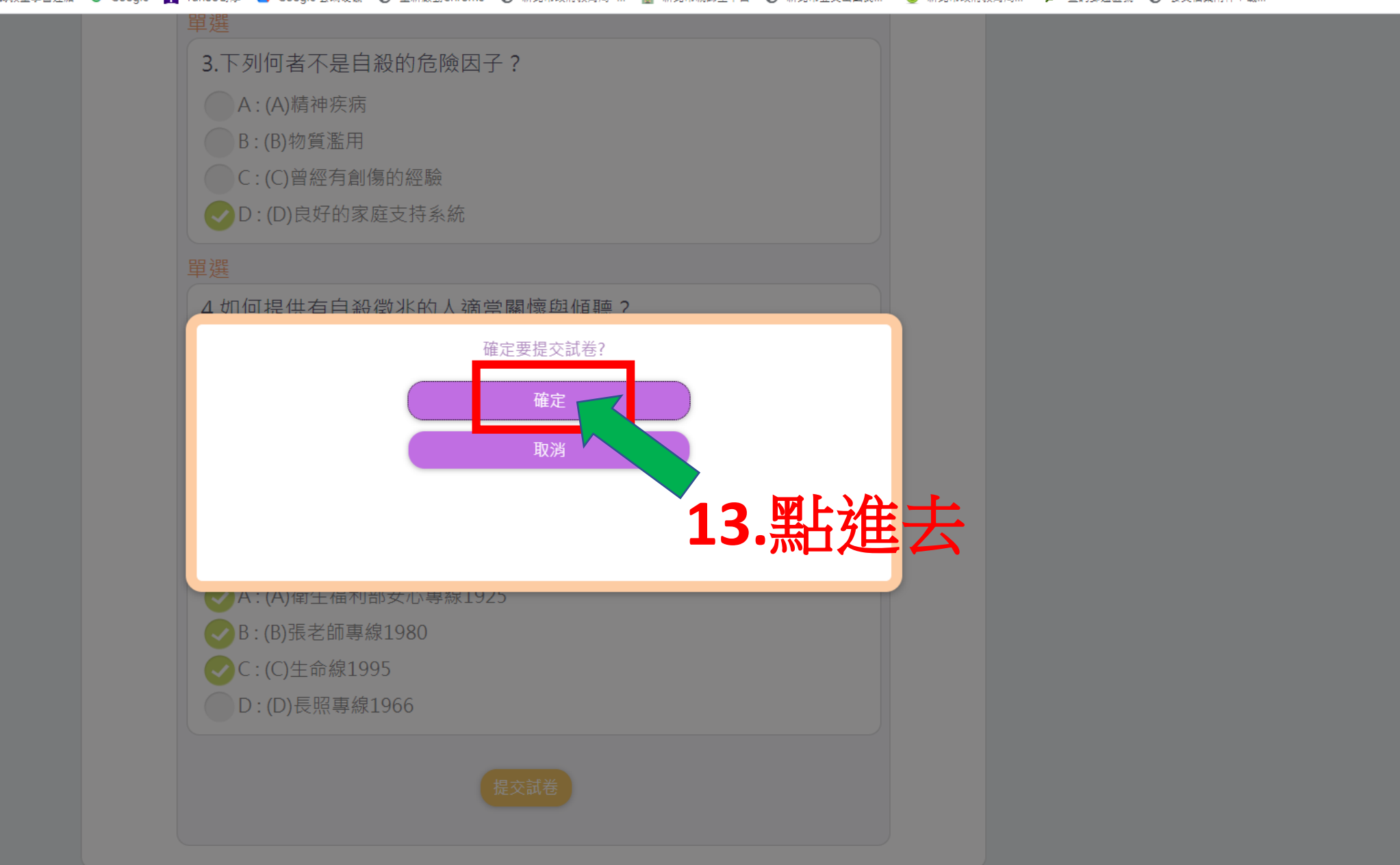

o ×

☆

**e** :

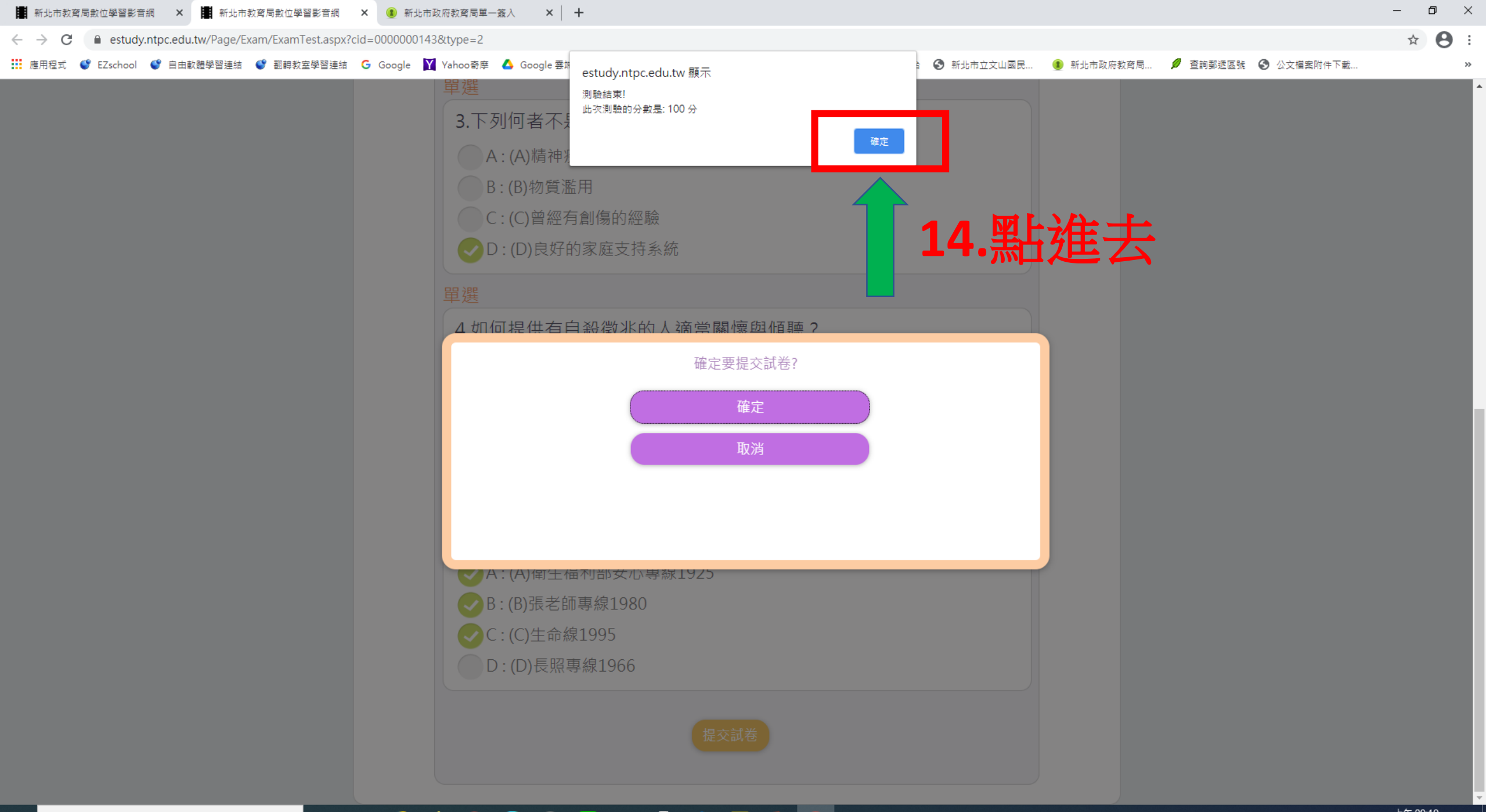

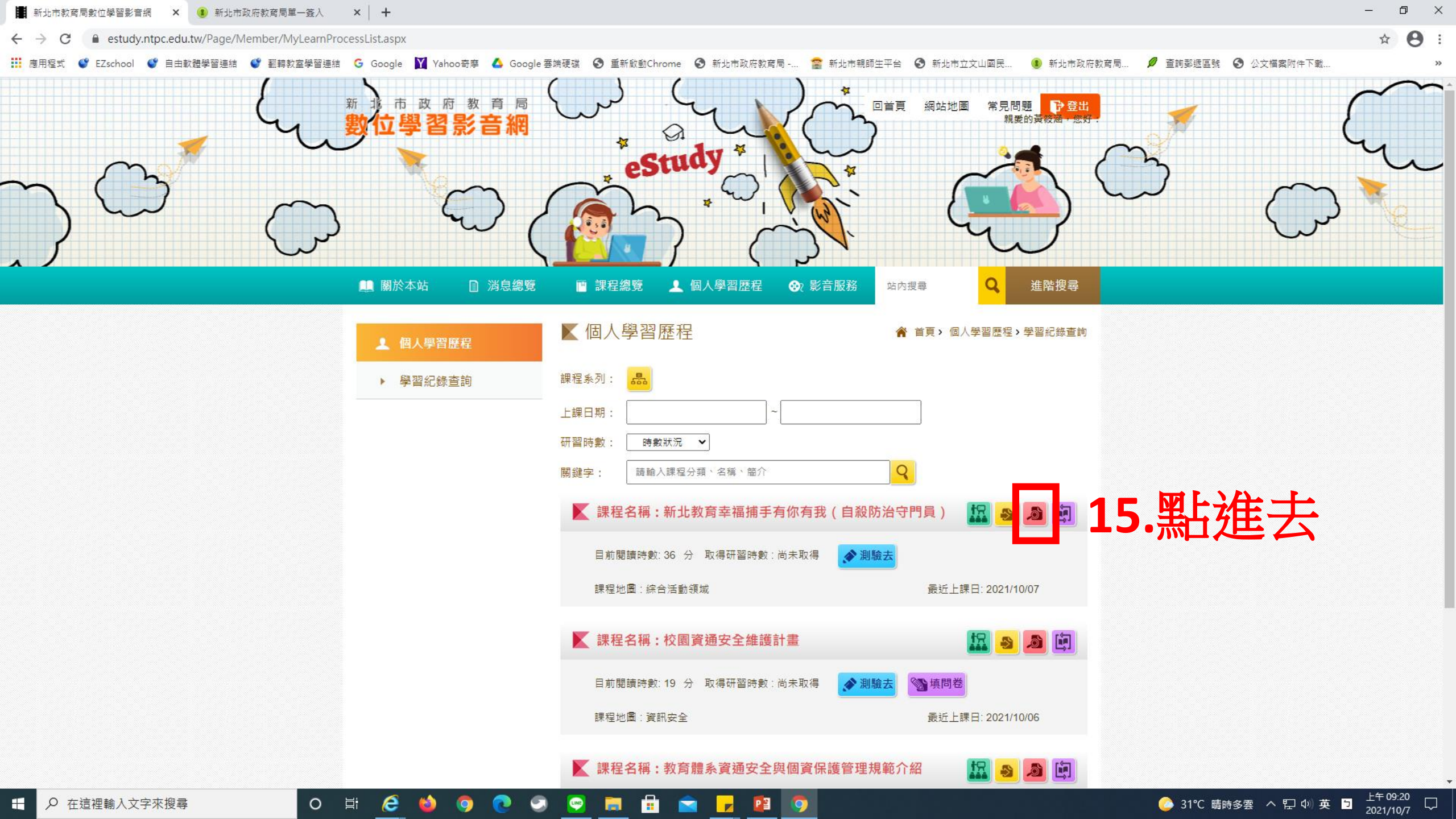

| 📕 新北市教育局 | 局數位學習影音網         | × https:// | /estudy.ntpc.edu.tw/Pag | × 🔳 🕯    | f北市政府教育局單— | · 蓋入 ×   +    |              |          |            |            |            |            |          | — ť | o × |
|----------|------------------|------------|-------------------------|----------|------------|---------------|--------------|----------|------------|------------|------------|------------|----------|-----|-----|
| ← → C    |                  |            |                         |          |            | ☆             | Θ :          |          |            |            |            |            |          |     |     |
| 🔢 應用程式 🄇 | 🌮 EZschool 🛛 🔮 I | 自由軟體學習連結   | 🔮 翻轉教室學習連結              | G Google | Yahoo奇摩    | 🝐 Google 雲端硬碟 | ● 重新啟動Chrome | 新北市政府教育局 | 😭 新北市親師生平台 | ❸ 新北市立文山國民 | 🚺 新北市政府教育局 | 💋 查詢郵遞區號 🕄 | 公文檔案附件下載 |     | *   |

#### 課程名稱:新北教育幸福捕手有你有我(自殺防治守門員)

🖉 課程簡介:

你是否曾經注意到我們周遭的家人、鄰居、朋友透露他們對生命倦怠的訊息? 你是否知道如何<mark>察</mark>覺異樣並適時伸出援手嗎?

本課程將帶你認識自殺防治的概念,藉由講師的講解,告訴大家如何提早發現自殺的警訊,進而透過「看、聽、轉、牽、走」5大口訣,讓你我成為幸福捕手,幫助身邊心情低落的人找到出口。

| ❷課程大綱:  |        |       |
|---------|--------|-------|
| ✔課程長度:  | 33分鐘   |       |
| ❷ 認證時數: | 1.0 小時 | 16 命  |
| ❷ 測驗時間: | 30 分鐘  | 10. 管 |
| ❷ 及格分數: | 60.0   |       |
|         |        |       |

## 16. 會看到認證時數1小時、及格分數60

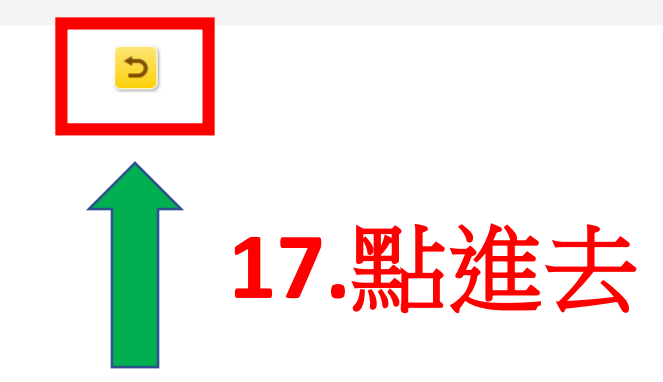

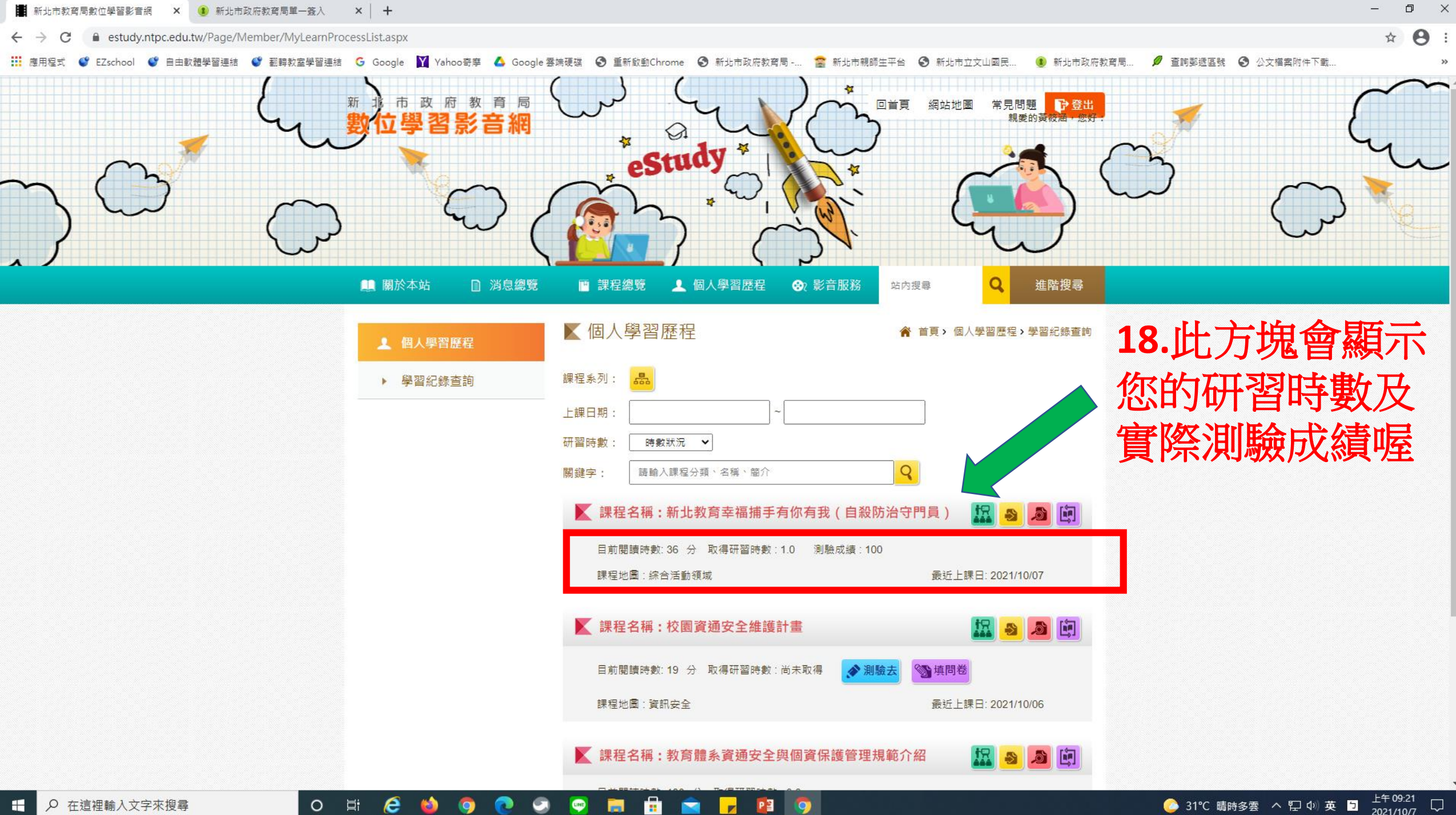

恭喜完成線上研習!

- •最後請夥伴務必填寫Google表單才 算完成本研習!!
- https://docs.google.com/forms/d/e/1FAIp QLSfhkS1\_\_PJydACcUAZXnx6E0HLPxyzX3br1uR eDj1PhU\_UiDw/viewform?usp=sf\_link

# •60分就及格了!

•這個系統的研習時數之後會自動匯入校務行政系統教師研習時數!